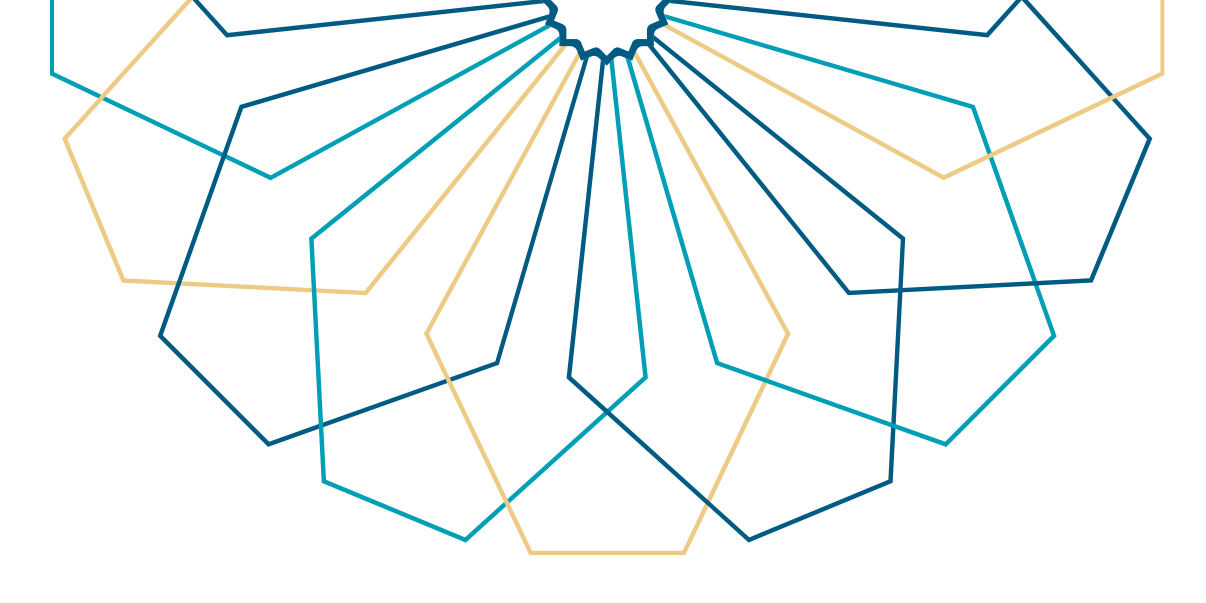

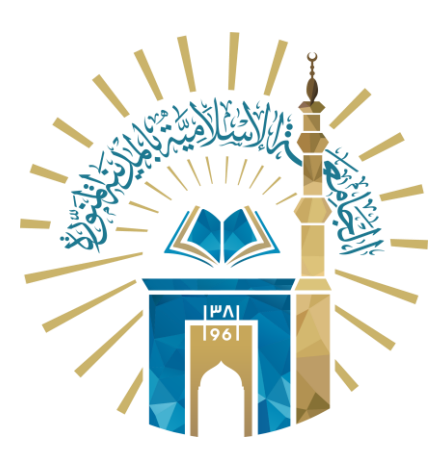

## دليل الاستخدام التواصل مع المرشد الأكاديمي

### النظام الأكاديمي

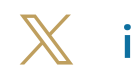

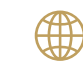

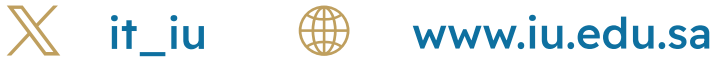

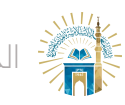

الدليل الإرشادي للخدمات / النظام الأكاديمي

خطوات الوصول إلى الخدمة

### 01 الدخول إلى الخدمة من خلال بوابة النظام الأكاديمي.

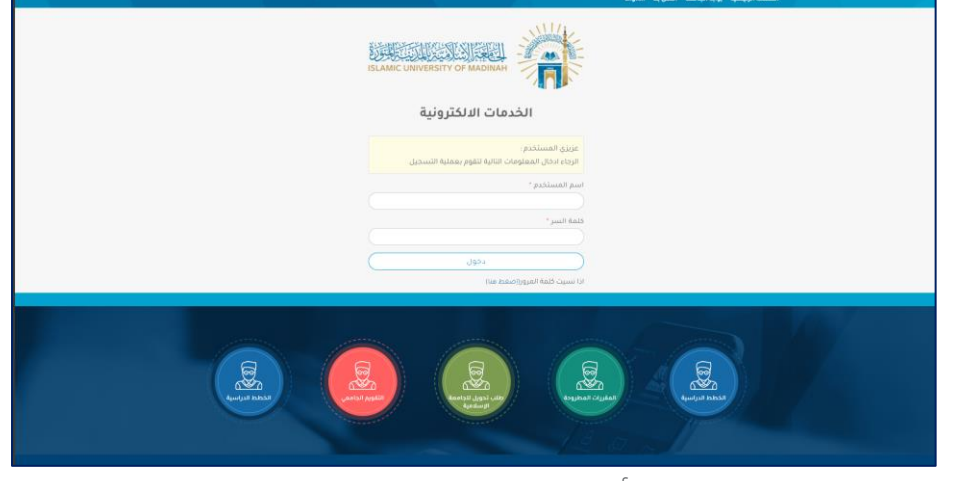

#### <02 → من القائمة العلوية اختر "أكاديمي".

|                                                                                                    | X                                         |                                            |                                              | الصفحة الرئيسية - يواية الجامعة |  |
|----------------------------------------------------------------------------------------------------|-------------------------------------------|--------------------------------------------|----------------------------------------------|---------------------------------|--|
| ا خروج 🗢                                                                                                    | في • انظام إدارة السفر • اجراءات التخرج • | الإلكتروني • شخصي - أقاديد                 | مرتجع التسجيل                                |                                 |  |
|                                                                                                    | Ļ                                         | النظام الأكاديمي<br>بواية النظام الأكاديمي |                                              |                                 |  |
| R                                                                                                    |                                           |                                            | -<br>سير<br>الفصل الأول للعام الجامعي 1445هـ | NO IMAGE<br>AUNILABL *          |  |
|                                                                                                    | رقم الطالب<br>رقم الجوال                  |                                            | الكلية<br>التخصص – <sup>- –</sup>            |                                 |  |
|                                                                                                    | ات المعدل 0                               | عدد إنذارا                                 | منتظم                                        | الوضع العام                     |  |
| كمة الترجيب<br>أخي الطانب، مرحيا بنه في ورابة البنقام الخاريمي، التي تتمكن من خلالها من<br>المطلم الملحان على البنائك الذاريمية<br>حياءة أحم الرائبان التي تحتاج إليها |                                           |                                            |                                              |                                 |  |
| o 🖨 오 🚯                                                                                                    |                                           |                                            | يلامية 2015<br>1                             | جميع الحقوق محفوظة للجامعة الإس |  |

#### 03 من القائمة المنسدلة اختر "الاعتذار عن المقرر".

| يات التدرج • 😽 دروج | أكاديفي - تظام إدارة السفر - اجراء<br>•••                                                        | النسجل البلازون • الشخص •                                                                                 |
|---------------------|--------------------------------------------------------------------------------------------------|----------------------------------------------------------------------------------------------------|
|                     | <ul> <li>السجل الأكاديمي</li> </ul>                                                              | النظام الأكاد<br>معاملهم                                                                                  |
| R                   | <ul> <li>مركات أكاديمية سابقة</li> <li>مقة الطالب</li> <li>المقررات المجتازة في الخطة</li> </ul> |                                                                                                    |
|                     | <ul> <li>المقررات المتيقية في الخطة</li> <li>الفيرم المقررات</li> </ul>                          | 4,57                                                                                                    |
|                     | <ul> <li>تقديم الأعذار عن غياب الاختيار<br/>الثمائي</li> <li>إدفال الرغيات</li> </ul>            | التخصي .<br>د عائلة طعا ماما                                                                              |
|                     | <ul> <li>إدخال حركات الثاديمية</li> <li>طلب مقررات</li> </ul>                                    | r brow how first                                                                                          |
|                     | <ul> <li>الإعتثار عن مقرر</li> <li>إخلاء طرف</li> <li>الدختارات النمائية</li> </ul>              | كنمة الترجيب<br>التي الطالب، مرحا بك في بواية التقالم الذكار                                              |
| © ♠ ♥ Ø             | <ul> <li>استعراض الإنتارات و مواعيد<br/>اللقاء</li> <li>التواصل مع المرشد الافاديمي</li> </ul>   | مى بىغى يەتىيەن يوسىد<br>مەر باغۇل قىلى<br>دەر قىغۇر قىلارسۇرلايە تۇرىمۇ ئۇرىيە ئۇرىيە ئۇرىيە تۇرىمۇ 2015 |
| 🕺 it iu             |                                                                                                  | www.iu.edu.sa                                                                                             |

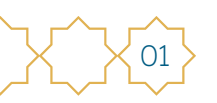

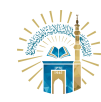

الدليل الإرشادي للخدمات / النظام الأكاديمي

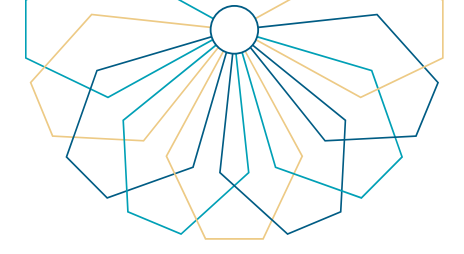

04 اختر "طلب تواصل جدید".

| فروح    | الإنكثروني - التخصي - الكاديمي - الظام إدارة السفر - اجراءات التخرج - | Januari Manager Annander of Macalan                                |  |
|---------|-----------------------------------------------------------------------|--------------------------------------------------------------------|--|
|         | النظام الأكاديمي<br>بومة التكام الكابيمي                              |                                                                    |  |
| B       |                                                                       | الفصل الأول للمام الداممي 1445م<br>الفصل الأول للمام الداممي 1445م |  |
|         | رقم الطالب<br>رقم الجوال                                              | الكلية<br>التخميص                                                  |  |
|         | عدد إتذارات المعدل 0                                                  | الوضع المام منتظم                                                  |  |
|         |                                                                       | التواصل مع الفرشد الفكاديمي                                        |  |
| 502)    |                                                                       | » مثلب تواصل حديد<br>» استعراض الطلبات السابقة                     |  |
| © @ O O |                                                                       | كونغ الملوقي محقولاته المالية المنافعة المحافظ                     |  |

05

كتابة نص الرسالة لإرسالها إلى المرشد الأكاديمي مع إمكانية إضافة مرفقات ثم انقر على "إرسال".

| 1 | · · · · · · · · · · · · · · · · · · · | رقم الطالب         | الكلية                             |                               |  |
|---|---------------------------------------|--------------------|------------------------------------|-------------------------------|--|
|   |                                       | رقم الجوال         | التخصص -                           |                               |  |
|   |                                       |                    |                                    |                               |  |
|   | 0                                     | عدد إنذارات المعدل | منتظم                              | الوضع العام                   |  |
|   |                                       |                    |                                    |                               |  |
|   |                                       |                    |                                    |                               |  |
|   |                                       |                    |                                    | طلب تواصل جديد                |  |
|   |                                       |                    |                                    |                               |  |
|   |                                       |                    |                                    | المرشد الأكاديمي :            |  |
|   |                                       |                    | (يسمح لك بادخال 500 حرف فقط)       | نص الرسالة *                  |  |
|   |                                       |                    |                                    |                               |  |
|   |                                       |                    |                                    |                               |  |
|   |                                       |                    |                                    |                               |  |
|   |                                       |                    |                                    |                               |  |
|   |                                       |                    |                                    |                               |  |
|   |                                       | L                  | عدد الحروف المتبيقة للادخال. (500) |                               |  |
|   |                                       |                    | Choose File No file chosen         | المرفقات                      |  |
|   |                                       | إرسال              |                                    |                               |  |
|   | 663                                   |                    |                                    |                               |  |
|   |                                       |                    |                                    |                               |  |
|   | ⊜ ⊜ ♥ €                               |                    |                                    | جميع الحقوق محفوظة للجامعة ال |  |

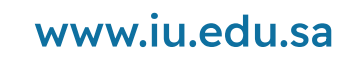

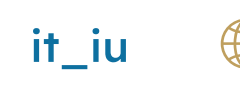

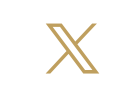

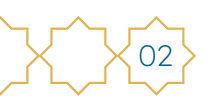

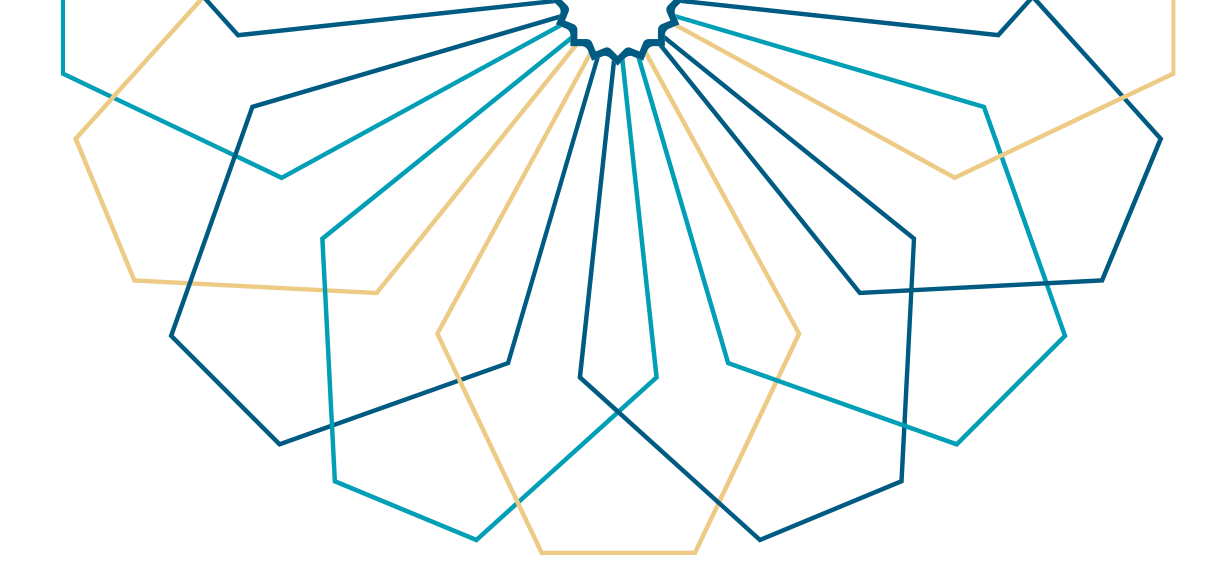

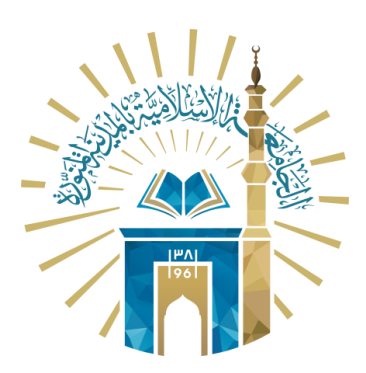

# عمادة التقنية والتعلم الإلكتروني بالجامعة الإسلامية

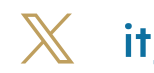

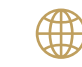

🔀 it\_iu 🌐 www.iu.edu.sa